| 検索項目<br>検索文字列<br>検索                                                                                                    | 変体者コードと | 2               | 1                     |                |                                                                                                    |                        |                                         |
|----------------------------------------------------------------------------------------------------|---------|-----------------|-----------------------|----------------|----------------------------------------------------------------------------------------------------|------------------------|-----------------------------------------|
|                                                                                                    |         |                 |                       |                |                                                                                                    |                        |                                         |
| and the second second s |         |                 |                       |                |                                                                                                    |                        |                                         |
| 101010101010                                                                                                    | MASC    | 2968            | 世界部署名                 | 電話書号なし         | FAX番号<br>むし                                                                                                    | ロール ビメール               | FAXU-K                                  |
| 118403010101                                                                                                    | 政行テスト   | bb              | bb                    | bb             | bb                                                                                                    | bb                     | -                                       |
| 123                                                                                                    | 8       | 9               | 4                     | 9              | 9                                                                                                    | 9                      | F                                       |
| 123456                                                                                                    | test    | a               | 6                     | 6              | d                                                                                                    | 6                      | -                                       |
| 201000001001                                                                                                    | -162-41 | テスト担当者一括1       | テスト部署名一種1             | なし             | 60U                                                                                                    | Waldtech.mac-ngo.co.jp |                                         |
| 302000002002                                                                                                    | -推工-52  | テスト担当者一括2       | テスト部署名一括2             | 421.           | なし                                                                                                    | なし                     | -                                       |
| 401000001001                                                                                                    | Webユーザ1 | 医薬 太郎           | 営業)次郎                 | 1510           | 60                                                                                                    |                        |                                         |
| 402000002002                                                                                                    | Webl-52 | テスト語当者Web2      | テスト部署名Web2            | AL.            | と 検 に 検 に 検 に 検 に し たいしん しょうしん しょうしょうしょうしょう しょうしょう しょうしょう しょうしょう しょうしょう しょうしょう しょうしょう しょうしょう しょうしょう しょうしょう しょうしょう しょうしょう しょうしょう しょうしょう しょうしょう しょうしょう しょうしょう しょうしょう しょうしょう しょうしょう しょう | 索項日 検索す                | ▽字列を入力・                                 |
| 403000003003                                                                                                    | Webl-J3 | テスト担当者を知知       | テスト的著名(966)           | 740 Bar        | 60                                                                                                    |                        |                                         |
| 449344                                                                                                    | デストメーカ  | アオン大部           | 17 AT BEE             | 052-111-1111   | 05 1.                                                                                                    | 検索1ボタン?                | キクリックしま                                 |
| 501000001001                                                                                                    | FAX1-#1 | テスト担当者FAXI      | 72 HORFAXI            | tel.           | 105                                                                                                    |                        | _,,,,,,,,,,,,,,,,,,,,,,,,,,,,,,,,,,,,,, |
| 582080002002                                                                                                    | FAX1-#2 | テスト担当者FAX2      | テスト部署FAXS             | なし             | 0526120039                                                                                                    | なし                     | MHI 名虹 FAX Server                       |
| 503000003003                                                                                                    | FAX1-#3 | テスト担当者FAX3      | テスト的客FAX3             | tal.           | 0526120039                                                                                                    | なし                     | MH 名触 FAX Server                        |
| 504000004904                                                                                                    | FAX1-54 | テスト担当者FAX4      | テスト部署FAX4             | 140            | 0526120039                                                                                                    | なし                     | MHI 名虹 FAX Server                       |
| 505000006005                                                                                                    | FAX1-15 | テスト担当者FAX5      | テスト部署FAX5             | なし             | 052                                                                                                    | Les .                  | CAL BALENCE                             |
| <b>20</b>                                                                                                    | 88388   | 33              | 3                     | 3              | 3 =                                                                                                    | ミテさわた垤売                | は甲 かた 当家 つっ                             |
| ct(0001                                                                                                    | oti     | okada           | si                    | 052-563-1000   | 1052 T                                                                                                    | 、小C11/ご 快祭             | 和木小り別林。                                 |
| £16002                                                                                                    | c+62    | tohara          | 21                    | 052-202-7999   | 052                                                                                                    | <b>ギ</b> コ_ ドナク・       | しぃカリ キナ                                 |
| ct0002                                                                                                    | 043     | endo            | \$i                   | 052-123-4567   | ◎◎ 支汪                                                                                                    | 百コートをクリ                | ッツクします                                  |
| <u>ct6004</u>                                                                                                    | c 64    | bubu            | pini                  | 123            | 123                                                                                                    | ᇬᇽᄿᇞ                   |                                         |
|                                                                                                    |         | <注意<br>の<br>にアク | ><br>)受注者コー<br>ッセスできる | ・ドをクリ<br>ら情報区分 | ックする<br>うが存在し                                                                                                    | 際、クリック<br>しないと、「エラ     | した受注者コー<br>ラーメッセージ                      |

| 3.1.5運用管理手順 (11) E D I マスタデータ削除操作            | 27/37              |
|----------------------------------------------|--------------------|
| (B)削除する情報区分を選択し、EDIマスタデータ削除を実行します。           |                    |
| 〕 ファイル(E) 編集(E) 表示(V) お気に入り(A) ツール(D) ヘルプ(H) |                    |
| EDIマスタデータ削除 情報区分選択                           | <u>×</u>           |
| 受注者コード 443344<br>情報区分 見積依頼(0301)▼            |                    |
| 実行 削除する情報区分を選択します                            |                    |
| Back to <u>システム管理文字</u>                      |                    |
| 情報区分の選択後、[実行]ボタン<br>をクリックします p 28参照          |                    |
|                                              |                    |
| 🖉 ページが表示されました 👘 ローカル イ                       | <u>」</u><br>ントラ: / |
|                                              |                    |
|                                              |                    |
|                                              |                    |
|                                              |                    |
|                                              |                    |
|                                              |                    |
|                                              |                    |
|                                              |                    |

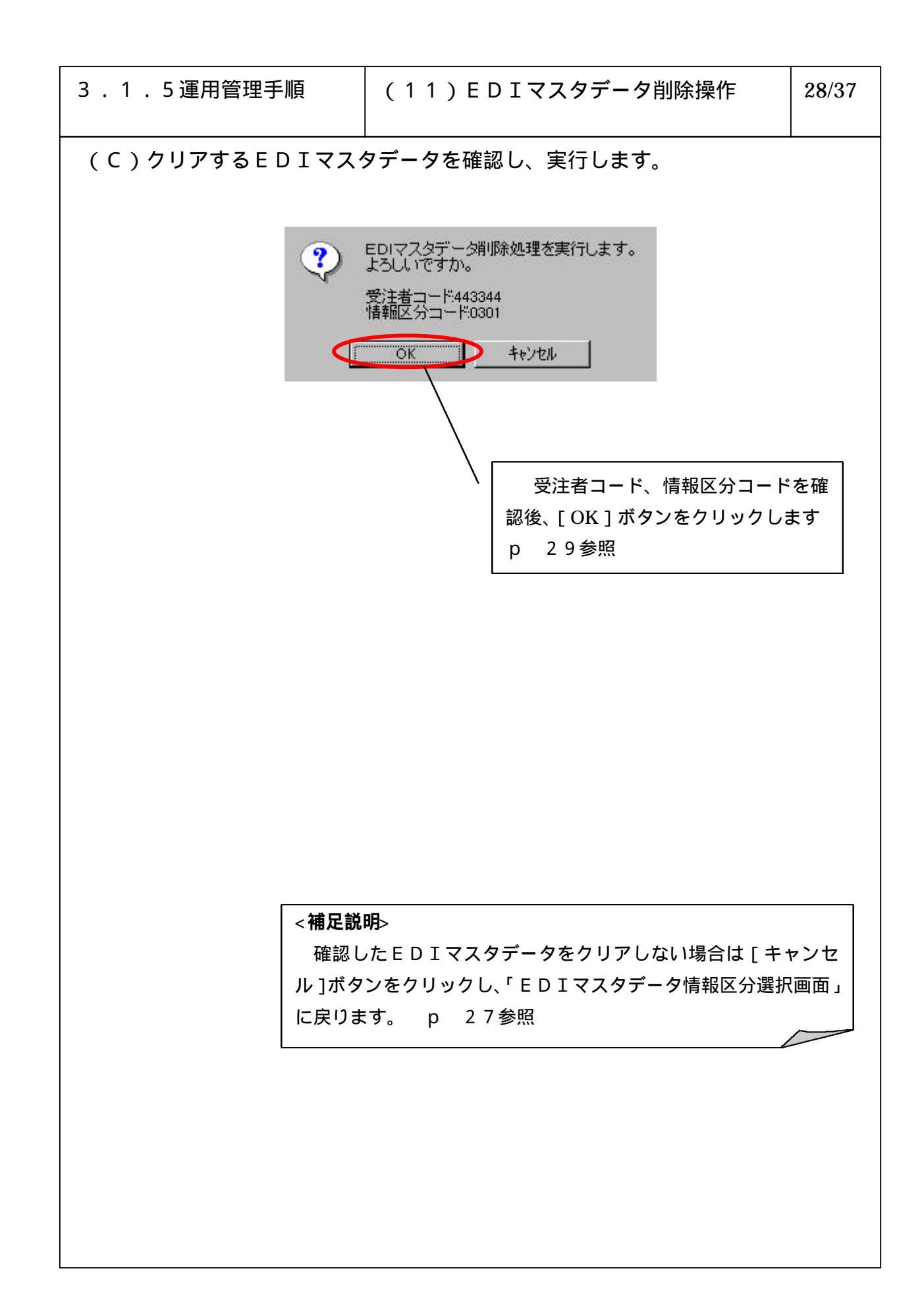

| 3 . 1 . 5 運用管理手順                  | (11)EDIマスタデータ削除操作 | 29/37 |  |  |  |  |  |  |
|-----------------------------------|-------------------|-------|--|--|--|--|--|--|
| (D)EDIマスタデータ削除を開始すると以下の画面が表示されます。 |                   |       |  |  |  |  |  |  |
| │ ファイル(E) 編集(E) 表示(Y) お気に)        | くじめ ツール田 ヘルプ田     | -     |  |  |  |  |  |  |
| EDIマスタデータ削除 情報区分                  | 選択                | ×.    |  |  |  |  |  |  |
| EDマスタデータ削除処理を実行しました。              |                   |       |  |  |  |  |  |  |
| ー<br>Back to <u>システム管理メニュー</u>    |                   |       |  |  |  |  |  |  |
|                                   |                   |       |  |  |  |  |  |  |
|                                   |                   |       |  |  |  |  |  |  |
|                                   |                   |       |  |  |  |  |  |  |
|                                   |                   |       |  |  |  |  |  |  |
|                                   |                   |       |  |  |  |  |  |  |
|                                   |                   |       |  |  |  |  |  |  |
|                                   |                   |       |  |  |  |  |  |  |
|                                   |                   | イントラ・ |  |  |  |  |  |  |
|                                   |                   |       |  |  |  |  |  |  |
|                                   |                   |       |  |  |  |  |  |  |
|                                   |                   |       |  |  |  |  |  |  |
|                                   |                   |       |  |  |  |  |  |  |
|                                   |                   |       |  |  |  |  |  |  |
|                                   |                   |       |  |  |  |  |  |  |
|                                   |                   |       |  |  |  |  |  |  |